| Ø 4581 Weston Rd #264, Weston, FL 33331 | <b>L</b> 954-349-7261 | information@y | estonicar <sub>fi</sub> | f 🛩 🛙    | ] 🗖                                | RETURN T | O PLAY/FIEL | D MAPS     |  |  |
|-----------------------------------------|-----------------------|---------------|-------------------------|----------|------------------------------------|----------|-------------|------------|--|--|
|                                         |                       | ABOUT         | STAFF                   | PROGRAMS | WESTON CUP                         | NEWS     | INFO        | CONTACT US |  |  |
| 11:30AM - 1:30PM                        |                       |               |                         |          | Boys U15 (2007)                    |          |             |            |  |  |
| 2:00PM – 4:00pm                         | Boys U16 (2006)       |               |                         |          |                                    |          |             |            |  |  |
| 4:30PM - 6:30PM                         |                       | В             | oys U17 (2005           | )        | Boys U18 (2004)<br>Boys U19 (2003) |          |             |            |  |  |

On the <u>www.westonfc.org</u> website Click on the tryouts or id camp page Scroll all the way down and click on The RED registration button to begin

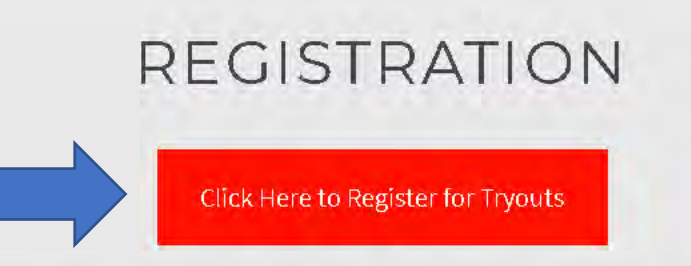

# ADDITIONAL INFO

9:16 AM

3/31/2021

へ む)

Ge.

96%

96%

- ABSOLUTELY NO WALK INS WILL BE PERMITTED. REGISTRATION ONLINE ONLY
  - Arrive 30-45 minutes prior to start time to have your temperature taken.

片

0

• Pick up your tryout number

system.gotsport.com/programs/8319P6505?reg\_role=player e > C

| W •           | eston FC Premier Boys Tryouts 2021/2022                                                                                                    |                                               |
|---------------|----------------------------------------------------------------------------------------------------|-----------------------------------------------|
| Weston FC Ope | Thank you for choosing Weston FC! Please create an account and proceed to register for the open 2021/22 tryouts and view the tryout schedule on our website www.westonfc.org for the dates, times and location for the specific age groups. If you have any questions or need additional assistance, please do not hesitate to contact us at information@westonfc.org | Click on the X to close<br>The pop up message |
|               | Email/Liser(D)                                                                                                    | After you red it.                             |
|               | Password                                                                                                    |                                               |
|               | Log In                                                                                                    |                                               |
|               | Forgol Password?                                                                                                    |                                               |
|               | Don't have an account? CREATE AN ACCOUNT                                                                                                    |                                               |

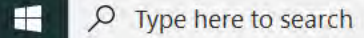

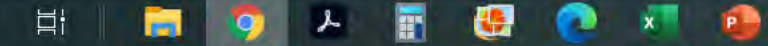

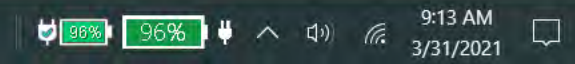

o ×

🖈 🗯 🌍 i

-

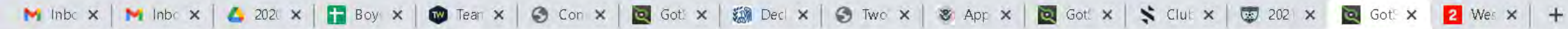

Цi

0

- → C 🔒 system.gotsport.com/programs/8319P6505?reg\_role=player

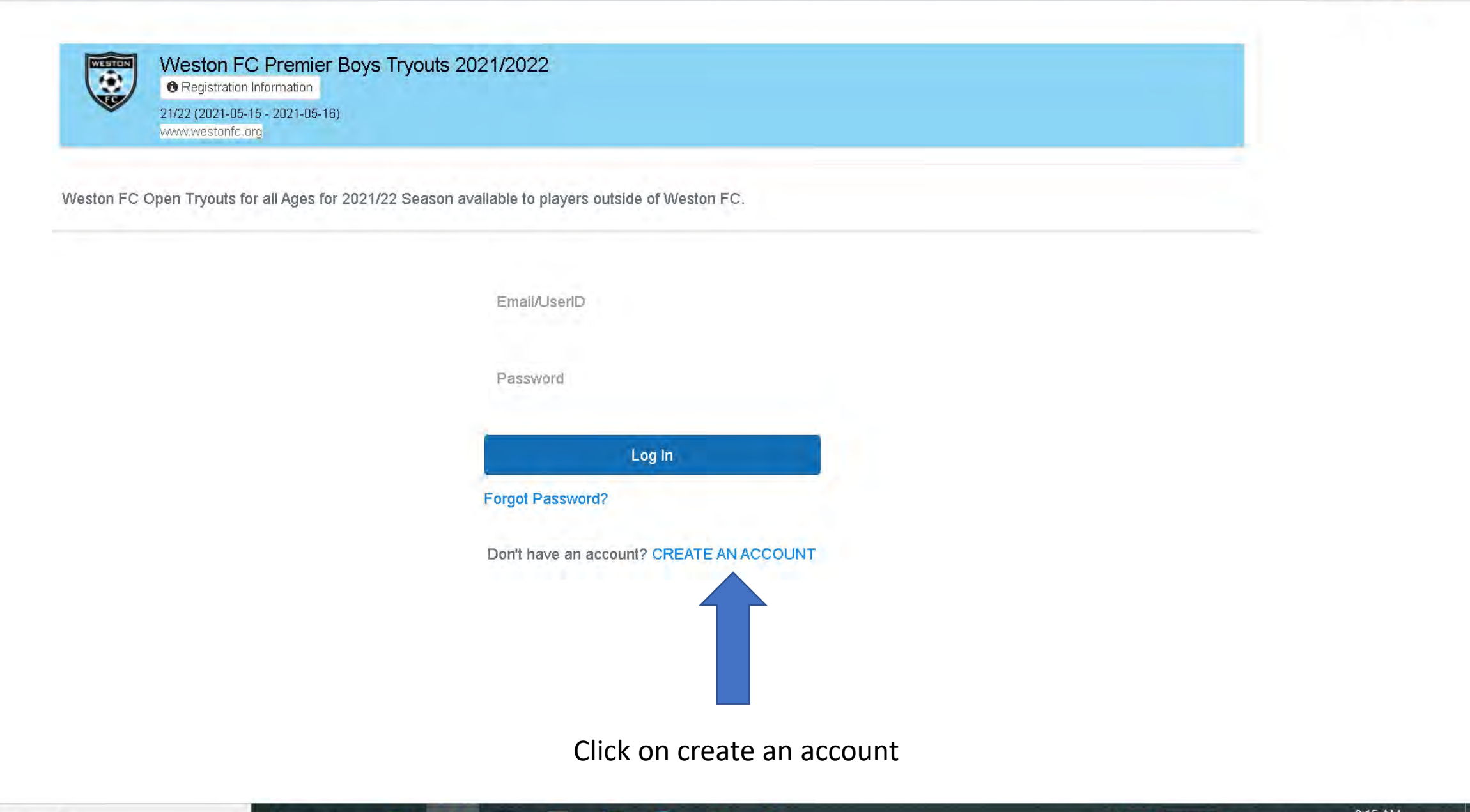

P

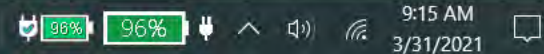

X

0 :

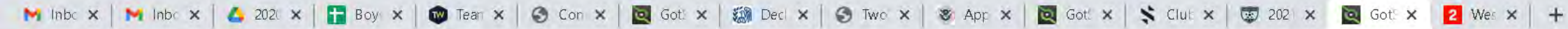

C 🔒 system.gotsport.com/programs/8319P6505?reg\_role=player

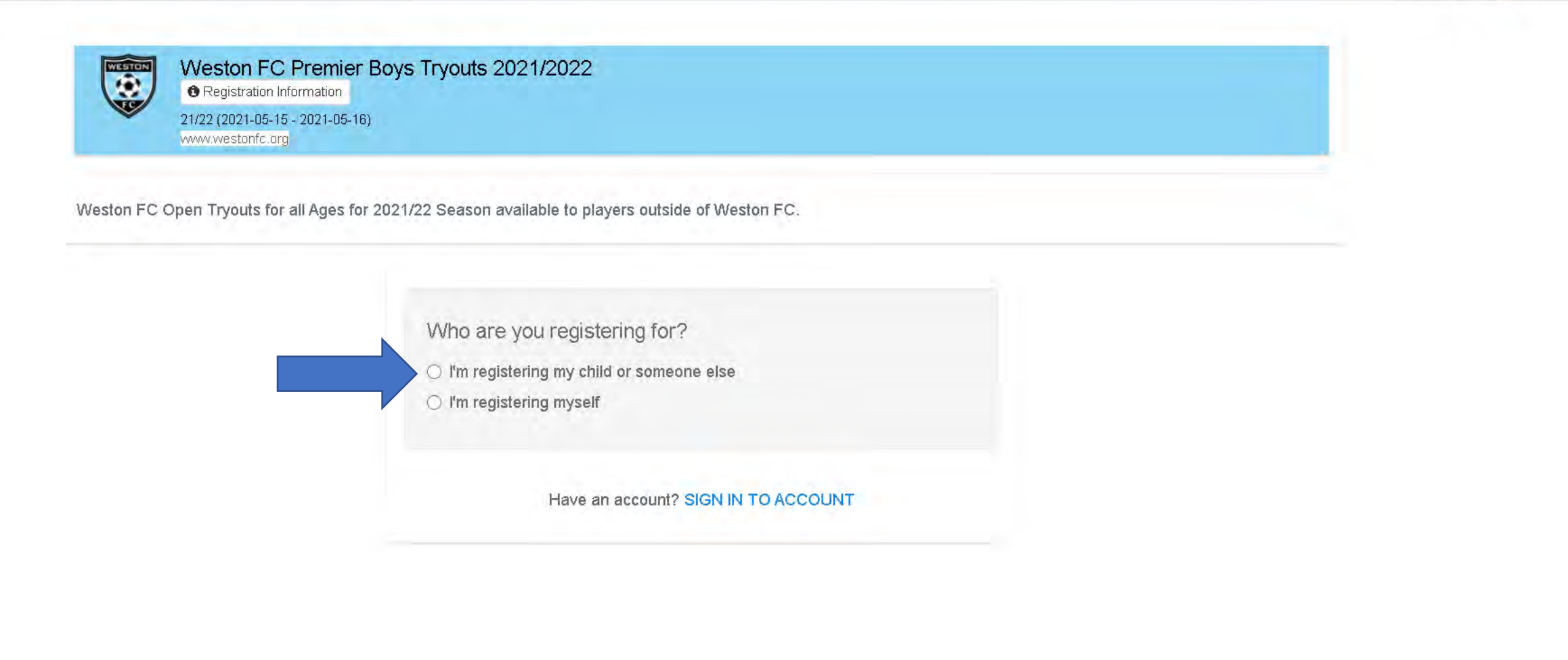

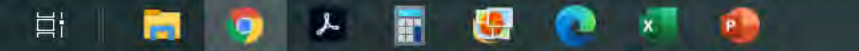

0

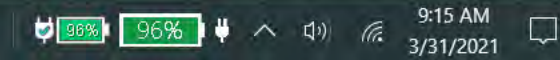

X

0 :

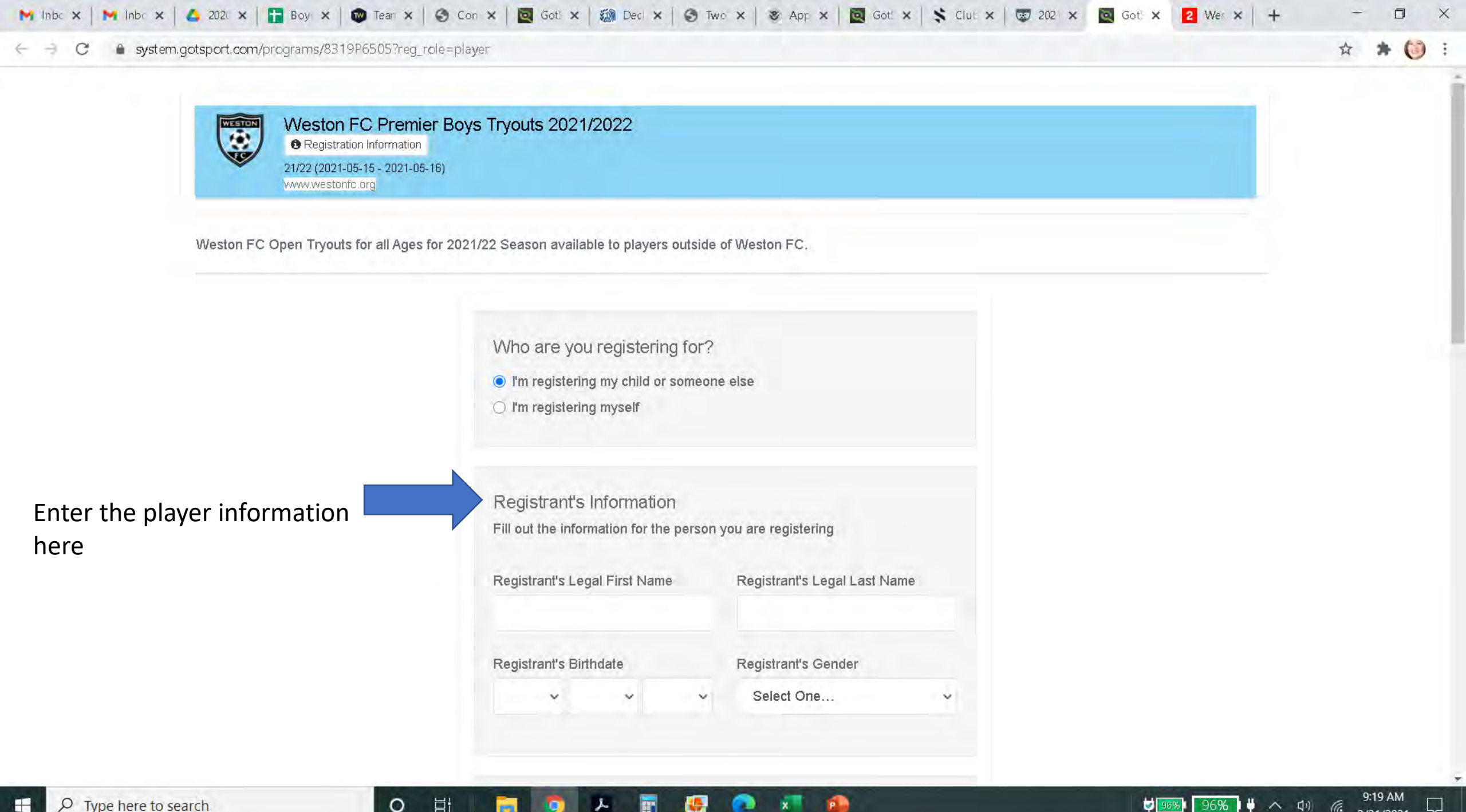

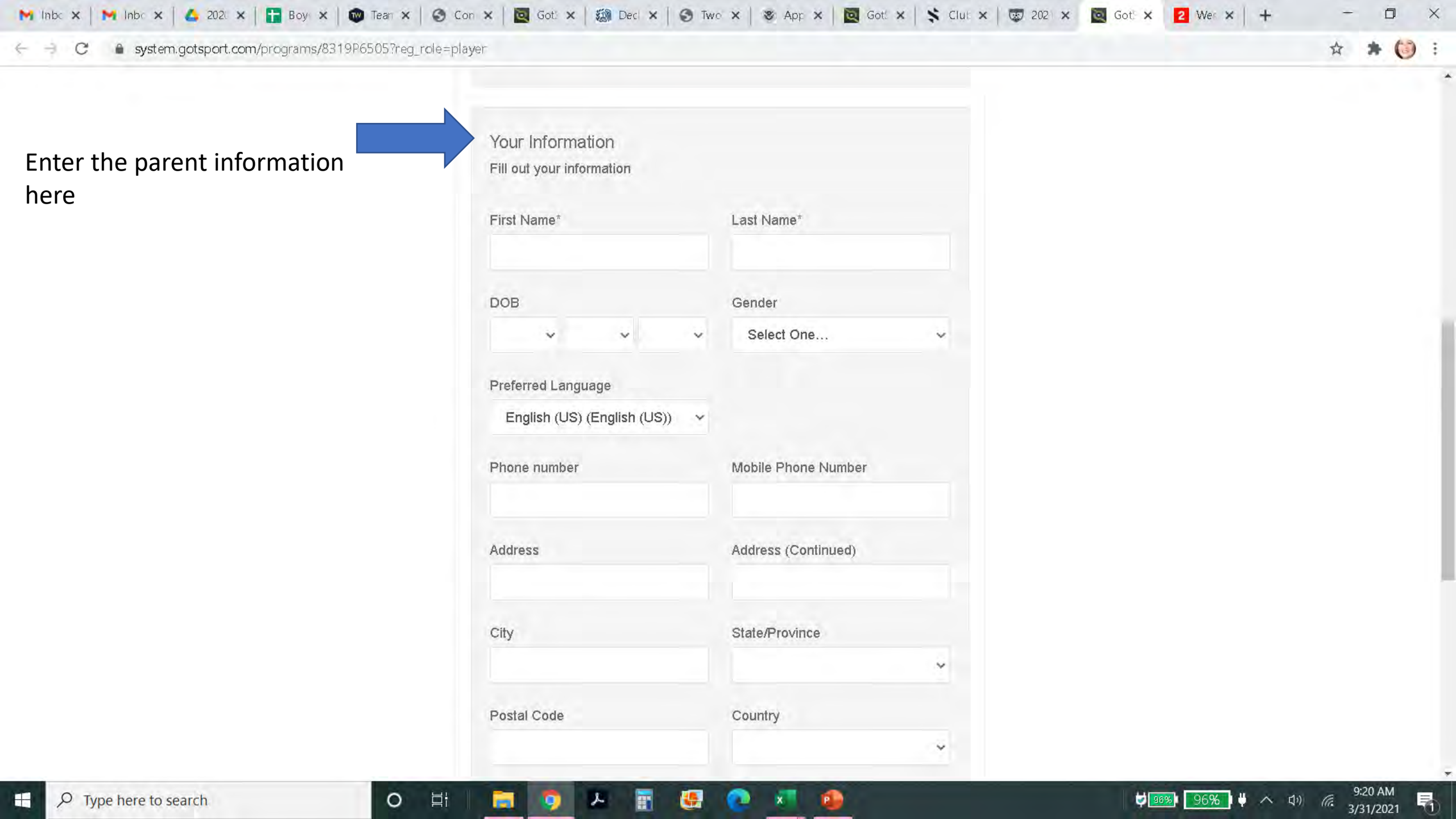

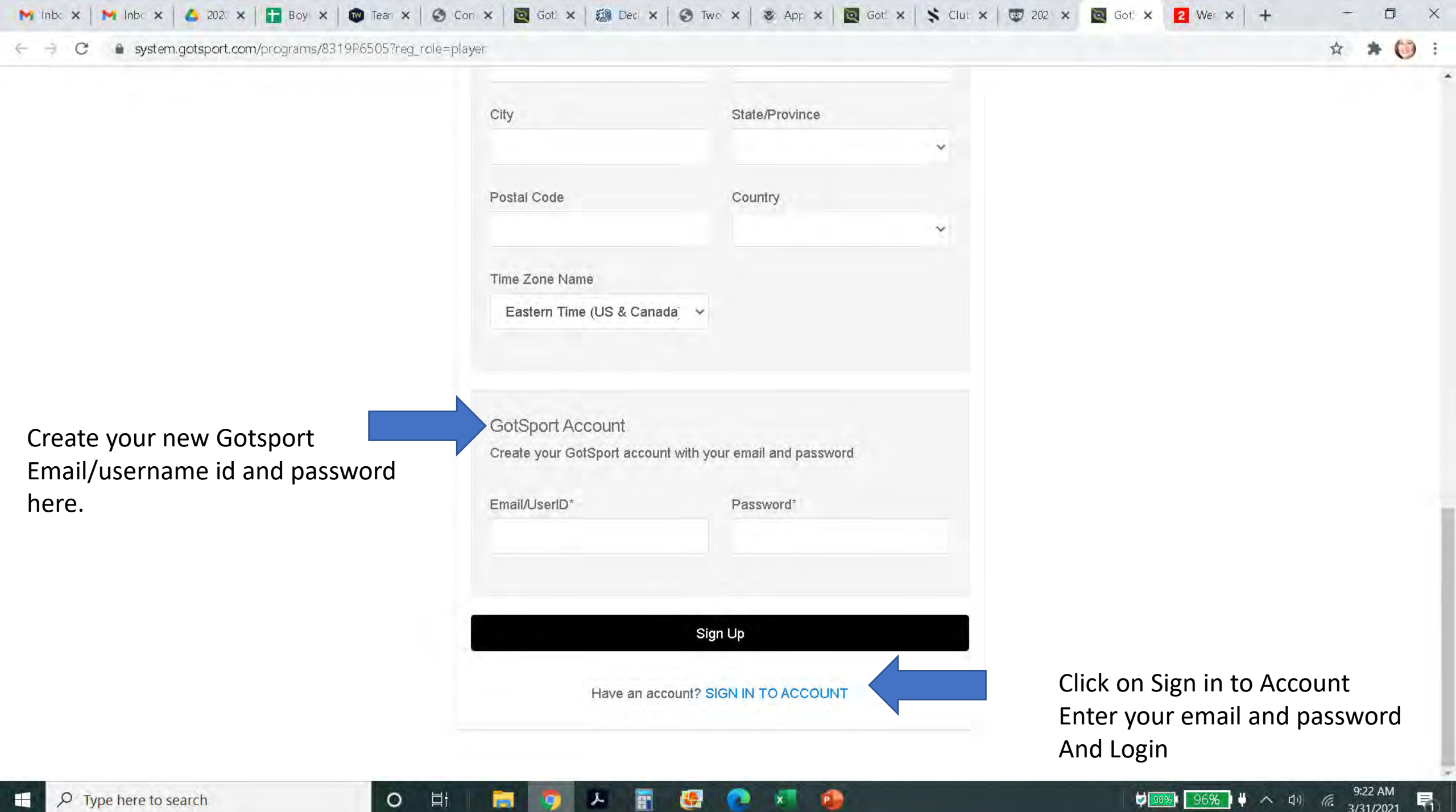

片

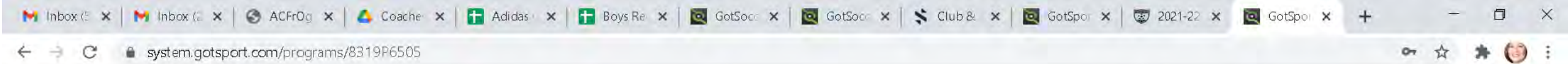

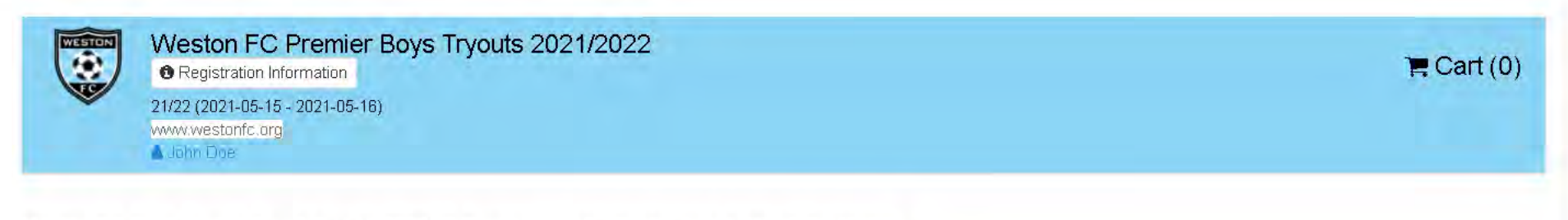

Weston FC Open Tryouts for all Ages for 2021/22 Season available to players outside of Weston FC.

0

Цi

# Register

Click the "Register" button to register that person. If you want to register someone that is not in this list, click "Add Family Member".

| Ð | Add Family Member              | Register |          |
|---|--------------------------------|----------|----------|
| 2 | John Doe<br>espence67@live.com | Register | Click on |
| 1 | John Doe                       | Register | Next to  |

x

Click on Register Next to the player name

96% 🛛 🖑

96%

4:14 PM

4/1/2021

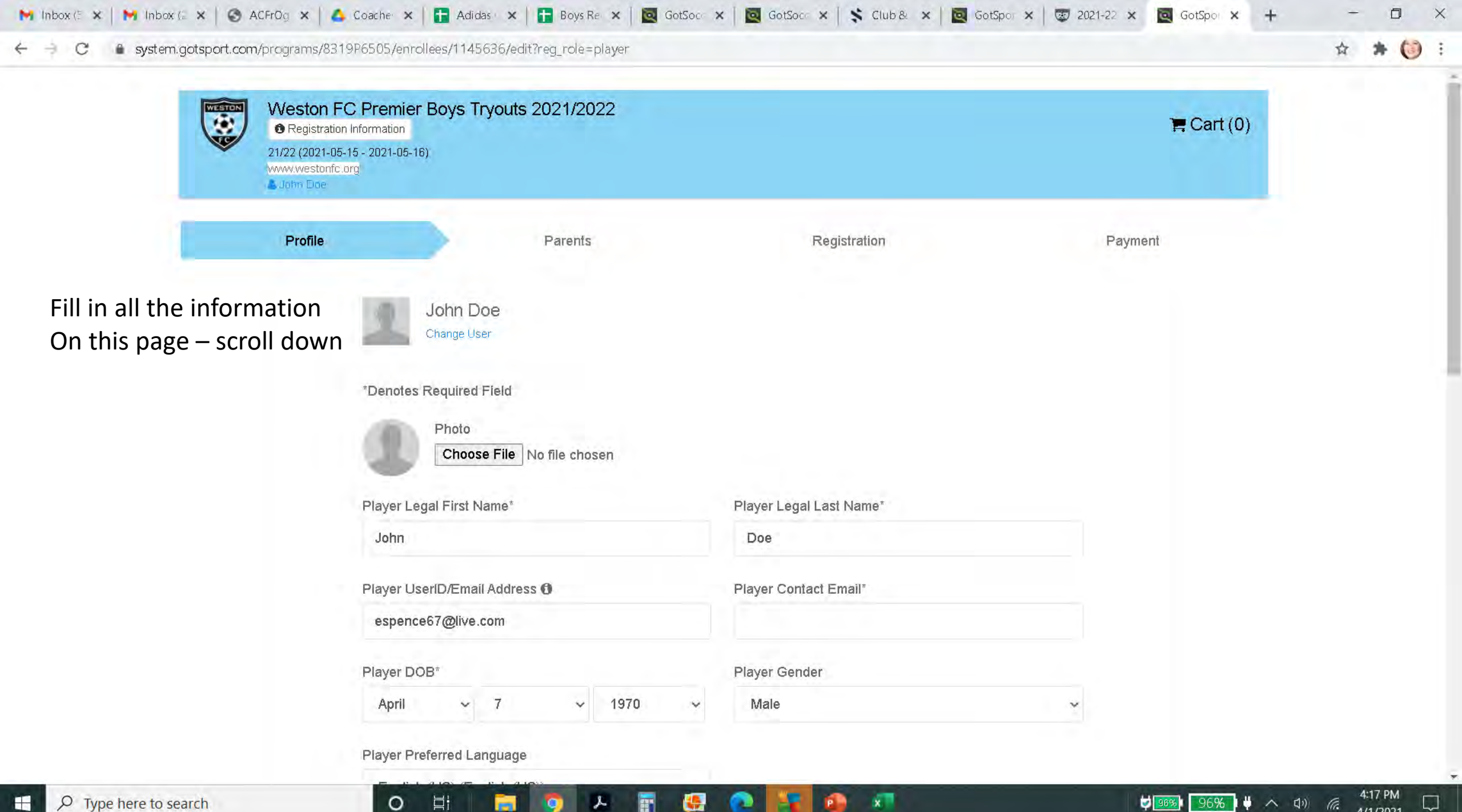

-

| C 🔒 system.gotsport.com/programs/8 | 3319P6505/enrollees/1145636/edit?reg_role=player |                     |   | ☆ | * 🔘 | F |
|------------------------------------|--------------------------------------------------|---------------------|---|---|-----|---|
|                                    | Address*                                         | Address (Continued) |   |   |     |   |
|                                    | Happy road                                       |                     |   |   |     |   |
|                                    | City*                                            | State/Province*     |   |   |     |   |
|                                    | Weston                                           |                     | * |   |     |   |
|                                    | Postal Code*                                     | Country             |   |   |     |   |
|                                    | 33327                                            | United States       | ~ |   |     |   |
|                                    |                                                  |                     |   |   |     |   |
|                                    | ITC Information                                  |                     |   |   |     |   |
|                                    | ITC Status: N/A                                  |                     |   |   |     |   |
|                                    | Country of Birth                                 |                     |   |   |     |   |
|                                    | United States                                    | -                   |   |   |     | i |
|                                    | Country of Citizenship 1                         |                     |   |   |     |   |
|                                    |                                                  | G Add Multiple      |   |   |     |   |
|                                    |                                                  |                     |   |   |     |   |
|                                    | Played outside of US                             |                     |   |   |     |   |
|                                    | Last Updated: 03/30/2021 2:17pm                  |                     |   |   |     |   |
| Click Save                         |                                                  |                     |   |   |     | l |
|                                    | Save                                             |                     |   |   |     |   |
|                                    |                                                  |                     |   |   |     | 5 |

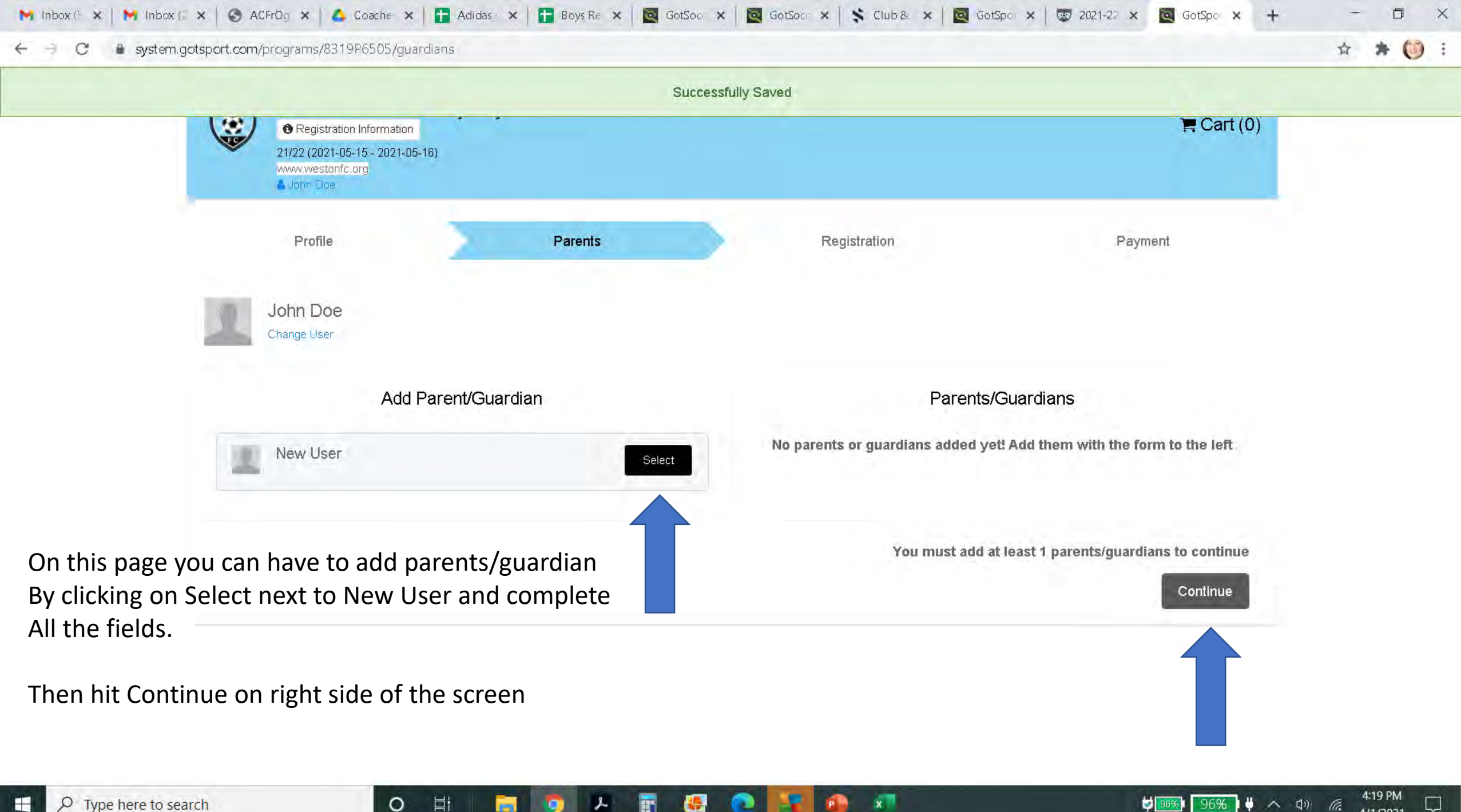

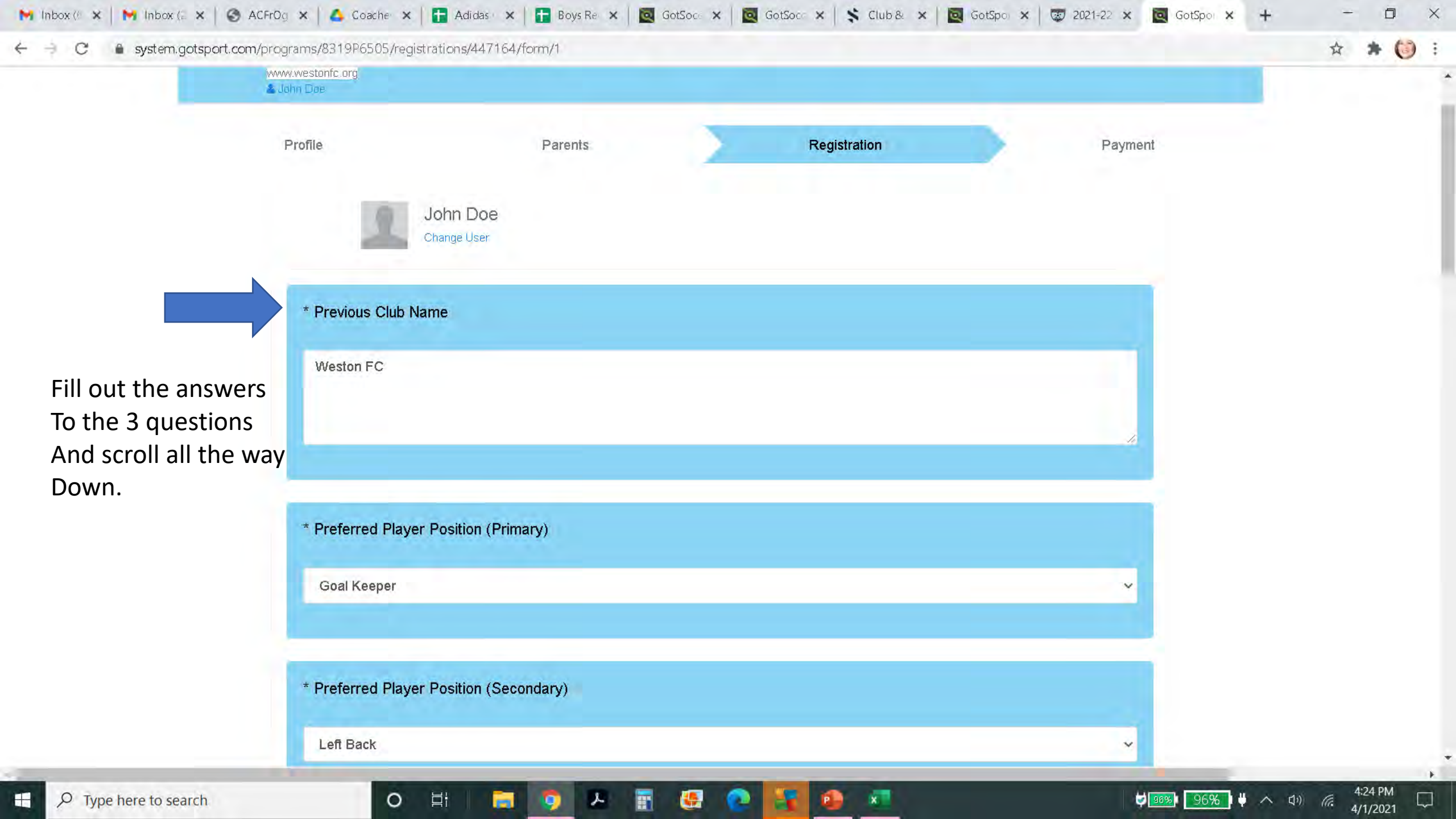

Ш

\* \* (3 :

4:26 PM

4/1/2021

C 🔒 system.gotsport.com/programs/8319P6505/registrations/447164/form/1

I HAVE READ THIS RELEASE OF LIABILITY AND ASSUMPTION OF RISK AGREEMENT, FULLY UNDERSTAND ITS TERMS, UNDERSTAND THAT I HAVE GIVEN UP SUBSTANTIAL RIGHTS BY SIGNING IT, AND SIGN IT FREELY AND VOLUNTARILY WITHOUT ANY INDUCEMENT.

FOR PARENTS/GUARDIANS OF PARTICIPANT OF MINOR AGE (UNDER AGE 18 AT TIME OFREGISTRATION)

I certify that I am the legal parent/guardian with responsibility for this participant, and that I have read the foregoing Agreement and do consent and agree to his/her release of all the Released Parties as provided above. I furtheragree that, for myself, my heirs, assigns, beneficiaries, executors, administrators, personal representatives, and next of kin, I expressly release and agree to indemnify and hold harmless the Released Parties from any and alliability incident to the above Participant's involvement or participation in Weston FC related events or activities as provided herein, EVEN IF ARISING FROM THE NEGLIGENCE OF THE RELEASES, to the fullest extent permitted by law.

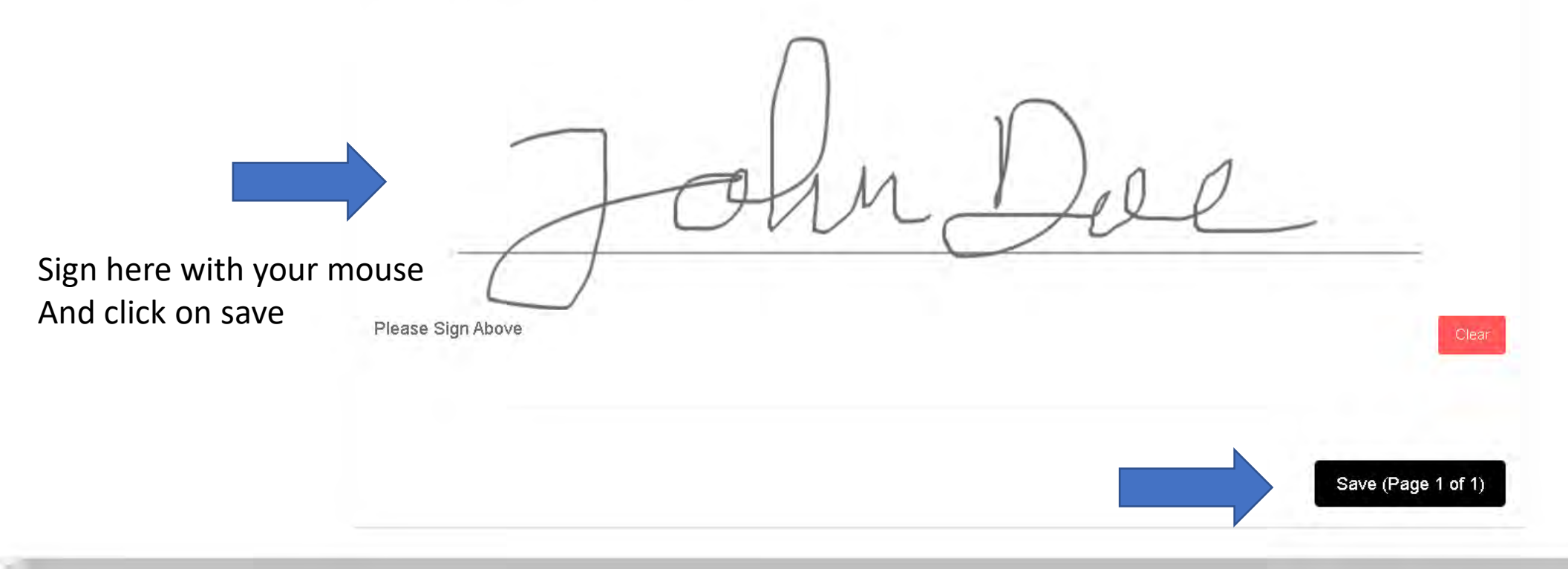

Type here to search

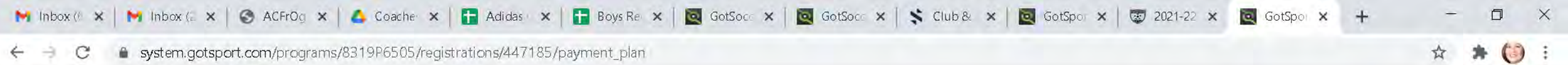

system.gotsport.com/programs/8319P6505/registrations/447185/payment\_plan C  $\leftarrow \exists$ 

| Registration Information 21/22 (2021-05-15 - 2021-05-16 www.westonfc.org John Doe | )                                  |              | 🃜 Cart (0)  |
|-----------------------------------------------------------------------------------|------------------------------------|--------------|-------------|
| Profile                                                                           | Parents                            | Registration | Payment     |
| 2                                                                                 | John Doe<br><sup>Change User</sup> | U16 (        | 08/29/2006) |
| NO FEE FOR TRYC                                                                   | DUTS                               |              |             |
| Initial Fee                                                                       | \$0.00                             |              |             |
| Total                                                                             | \$0.00                             |              |             |
| ✓ Allows Credit D                                                                 | bebit Payments                     |              |             |
|                                                                                   |                                    |              |             |

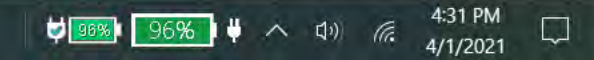

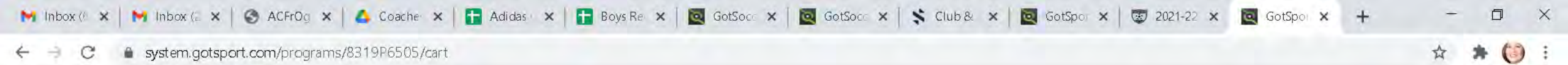

| Weston FC Premier Boys<br>Registration Information<br>21/22 (2021-05-15 - 2021-05-16)<br>www.westonfc.org<br>John Doe | Tryouts 2021/2022 |        |                       |       | <b>₽</b> C            |
|----------------------------------------------------------------------------------------------------|-------------------|--------|-----------------------|-------|-----------------------|
| Cart                                                                                                    |                   |        |                       |       | Add Item to Cart      |
| Item                                                                                                    | Quantity          | Price  |                       |       |                       |
| John Doe<br>PLAYER                                                                                                    | 1                 | \$0.00 | Select Different Plan | iii - | Register Someone Else |
| Checkout                                                                                                    |                   |        |                       |       |                       |

x

4:32 PM 4/1/2021

 $\Box$ 

💆 💷 🕺 🥵 😫 🐴 🖾

Click on checkout

Цi

| Cart Checkout                                     |                                                 |  |
|---------------------------------------------------|-------------------------------------------------|--|
| Fill out form to complete registration            | DUE TODAY                                       |  |
| Charged Today\$0.00Charged Later\$0.00Total\$0.00 | Program Registration - John Doe - Player \$0.00 |  |
| Register                                          | Total \$0.00                                    |  |
|                                                   | DUE LATER                                       |  |
| Click on Register                                 | Total \$0.00                                    |  |

WAITLIST

Total

😕 📳 🔮 💽 👪 💷

μi

0

0

\$0.00

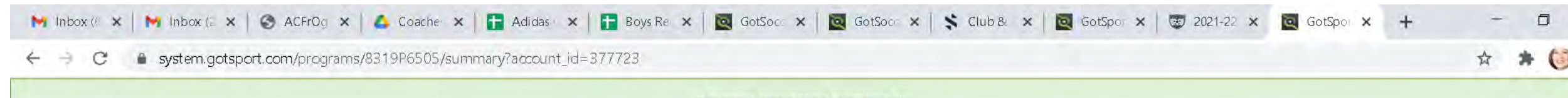

Payment processed successfully

## This is your final confirmation page that you have registered. Account #377723 - John Doe Organization ASWES Weston FC John Doe Contact Name Contact Email espence67@live.com Description Weston FC Premier Boys Tryouts 2021/2022 Accounting Code TOB2021/22 Make Checks Out To Payment Address US Payment Method Check/MO Change Payment Method TOTAL BALANCE: \$0.00 \$0.00

×

### **Payment Terms**

I agree to the payment amount and structure laid out on this page. Tryouts are free of charge.

0

Цi

#### Invoices

Total: \$0.00

96%

96% り へ 切り 信

4:33 PM